### Trilogy202

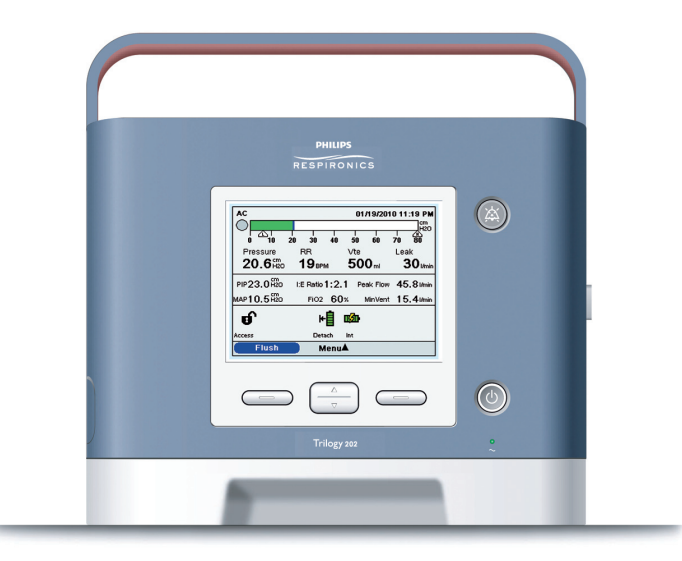

## Kurzanleitung

| 1 | L. |
|---|----|
|   | U  |
|   |    |

.. Jbersicht

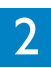

Aufbau des Atemschlauchsystems

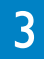

Bildschirm einrichten

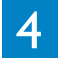

Therapie einrichten

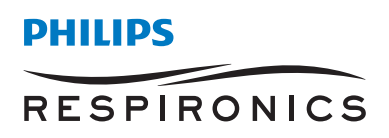

# 1 Übersicht

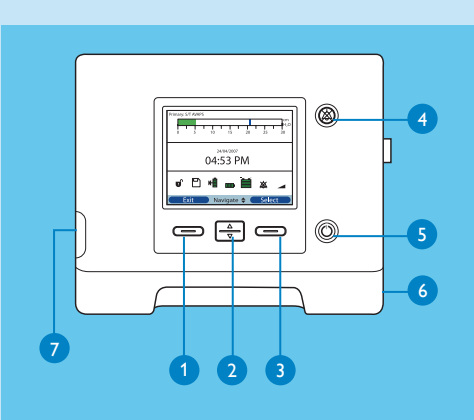

- 1 Aktion abbrechen oder Menü verlassen
- 2 Durch Menüs navigieren oder Einstellungen ändern
- 3 Parameter auswählen/ändern/bestätigen
- 4 Audiopause-Taste
- **5** Start-/Stopp-Taste
- 6 Netzanschluss
- SD-Karte zum Herunterladen der Beatmungsdaten

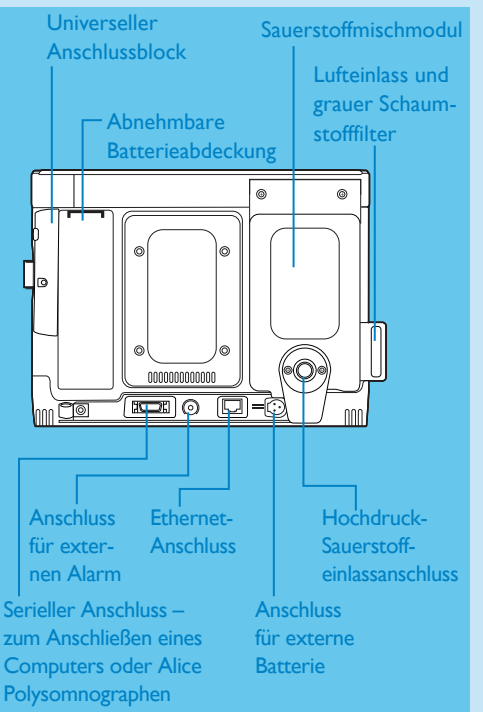

#### Symbole und Piktogramme

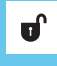

Modus Voller Zugriff

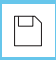

SD-Karte in das Beatmungsgerät eingeführt

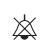

Audiopause aktiviert

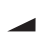

Rampe aktiviert

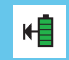

Status des optionalen abnehmbaren Akkus

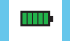

Status der internen Batterie

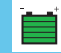

Status der externen Batterie

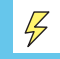

Batterie lädt

### 2 Aufbau des Atemschlauchsystems

Vor der Inbetriebnahme des Trilogy202 Geräts müssen Sie den Schlauchsystemtyp konfigurieren.

#### Schlauchsystem für passives Ausatemventil

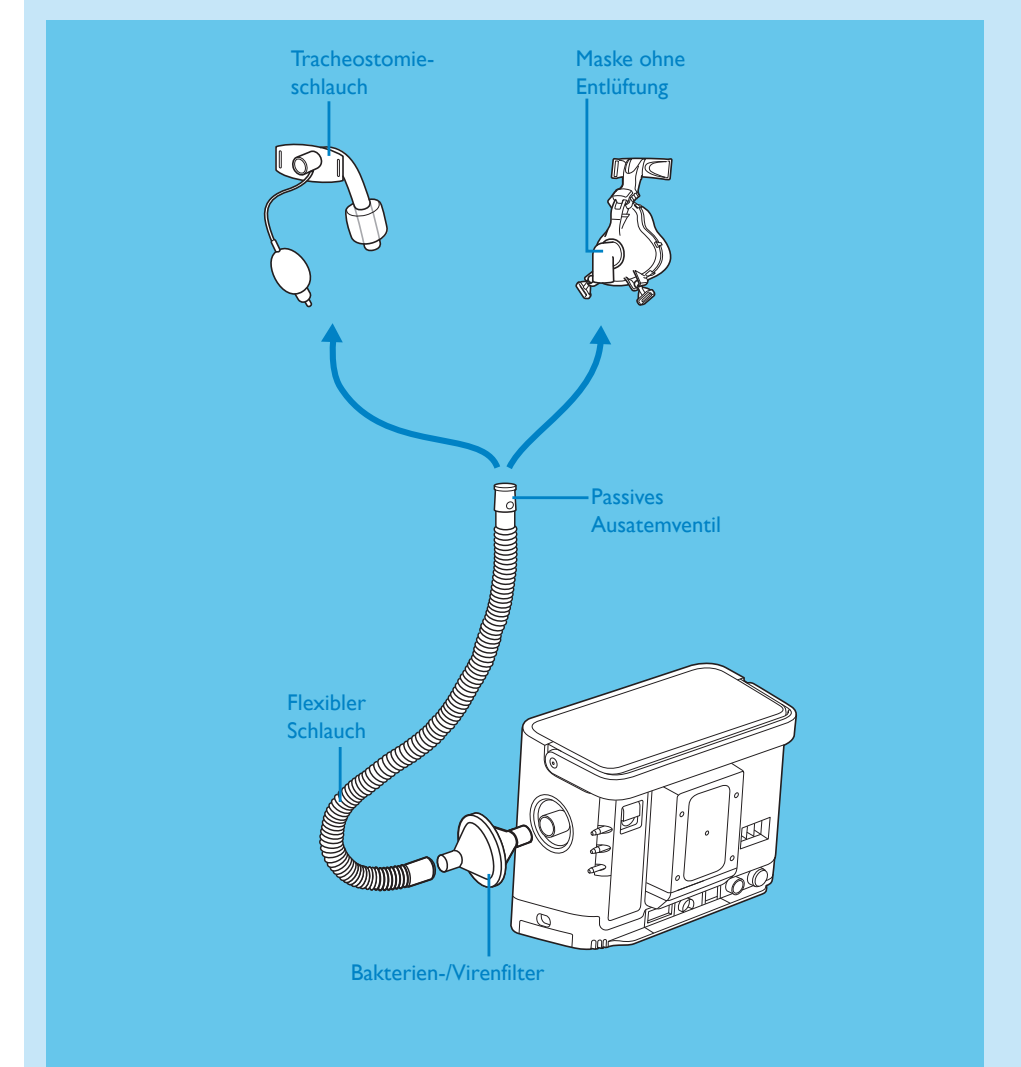

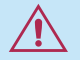

Vom Setup-Bildschirm "Passiv" für den Schlauchsystemtyp wählen.

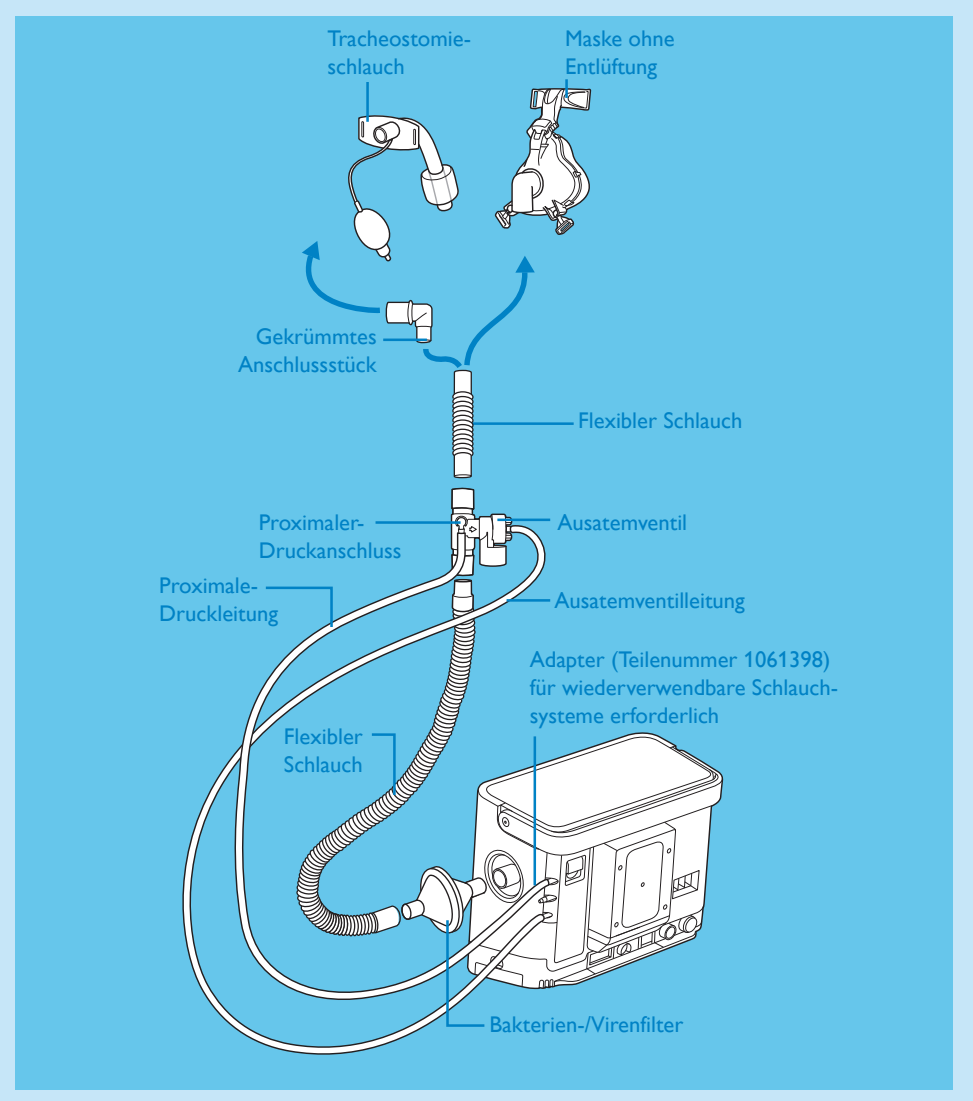

#### Schlauchsystem mit aktivem Ausatemventil und proximalem Atemwegsdruck

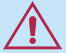

Vom Setup-Bildschirm "Aktiv-PAP" für den Schlauchsystemtyp wählen.

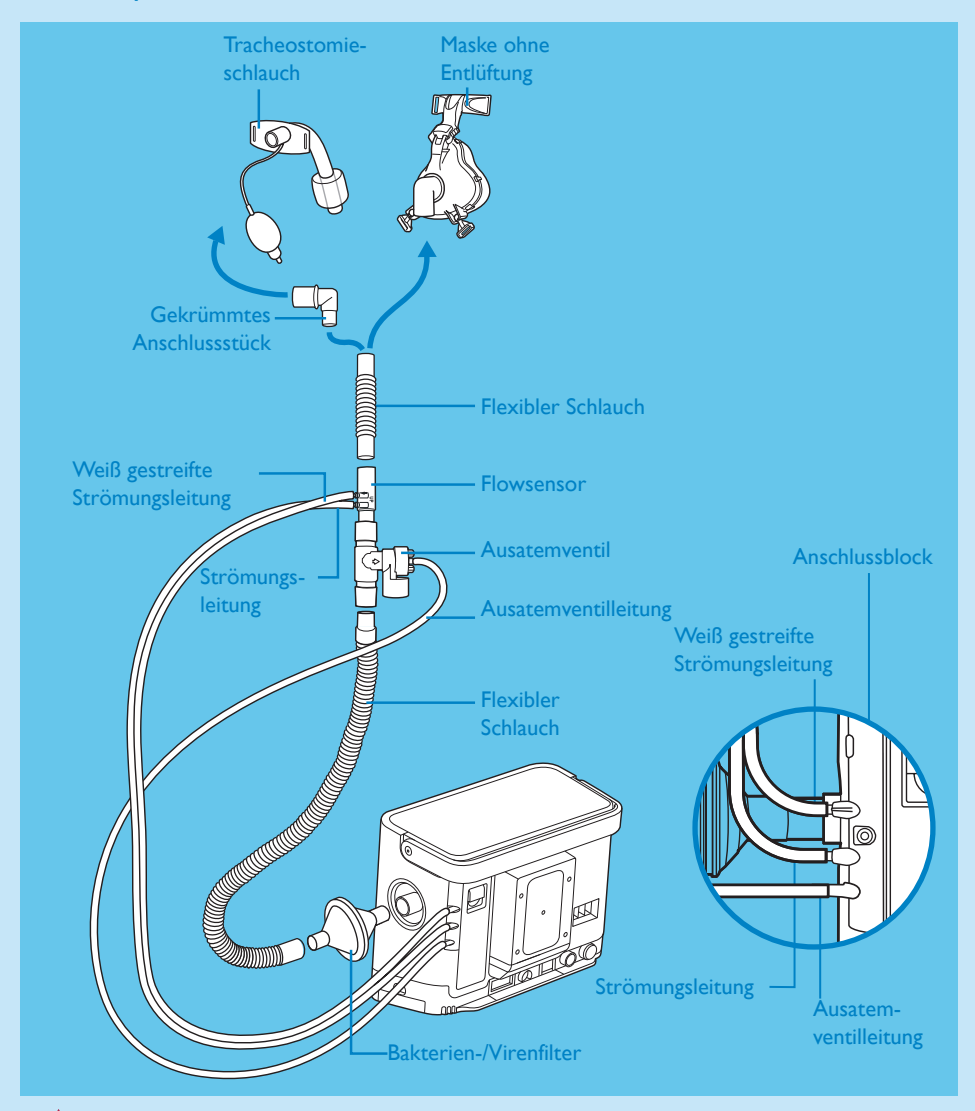

#### Schlauchsystem für aktives Ausatemventil mit Flowsensor

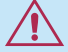

Vom Setup-Bildschirm "Aktivfluss" für den Schlauchsystemtyp wählen.

### 3 Bildschirm einrichten

#### Konfiguration des Schlauchsystemtyps (aktiv oder passiv)

Sicherstellen, dass das Trilogy 202 ausgeschaltet ist, bevor Sie die folgenden Schritte ausführen.

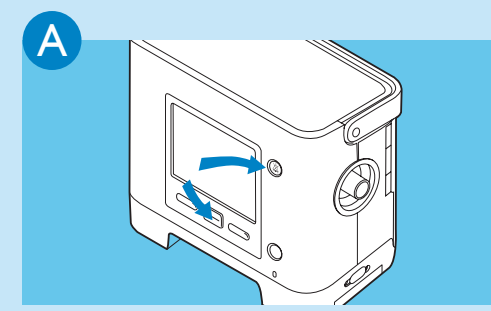

ind in paar Sekunden drücken und halten, um den **Setup** Bildschirm aufzurufen

| Menü ▶ Einstellungen und Alarme 2/23   Duale Verschreibung AUS   Schlauchsystemtyp Passiv ↓   Modus S/T   Fertig Navigieren ↓   Ândern |                    |                |          |    |
|----------------------------------------------------------------------------------------------------|--------------------|----------------|----------|----|
| Duale Verschreibung AUS   Schlauchystemiyp Passiv   Godus T   Fertig Navigieren \$   Åndern                                            | Menü 🕨 Einstellung | gen und Alarme | 2/2      | 23 |
| Schlauchsystemtyp<br>Modus<br>Fertig Navigieren ← Ändern                                                                               | Duale Verschreib   | ung            | AUS      |    |
| Modus 5/T<br>Fertig Navigieren ◆ Ändern                                                                                                | Schlauchsystemt    | typ            | Passiv 🖨 |    |
| Fertig Navigieren Ändern   □ □ □   □ □ □                                                                                               | Modus              |                | S/T      |    |
|                                                                                                    | Fertig             | Navigieren 🖨 🧲 | Ändern   |    |
|                                                                                                    |                    |                |          | 5  |

Zum **Schlauchsystemtyp** navigieren und Ändern drücken

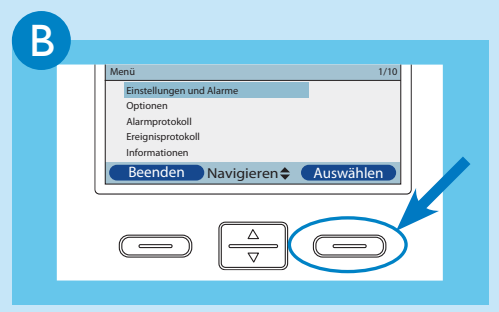

Ändern Einstellungen und Alarme

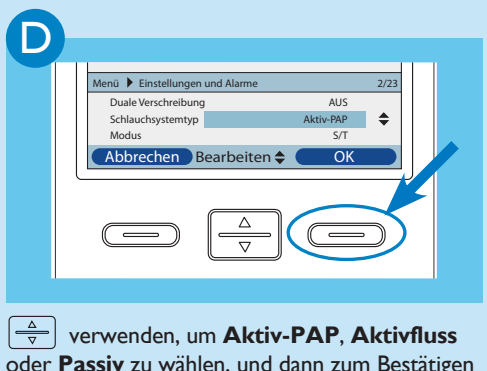

oder **Passiv** zu wählen, und dann zum Bestätigen zweimal drücken

Menüzugriff einstellen (kann unabhängig davon ausgeführt werden, ob der Patient angeschlossen ist oder nicht)

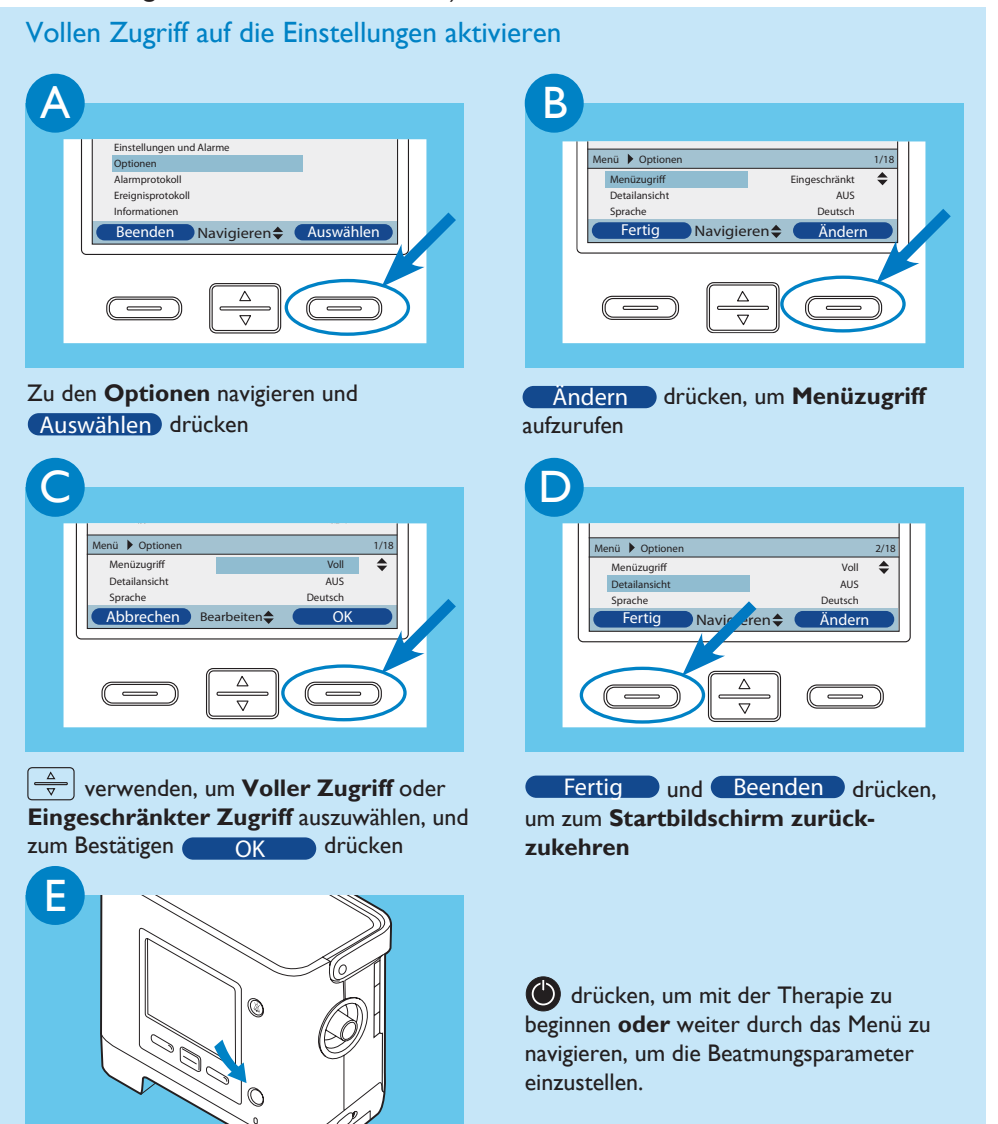

### 4 Therapie einrichten

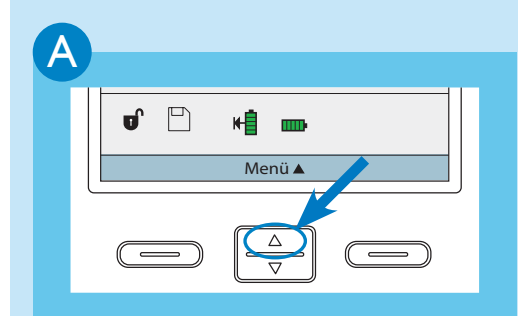

Vom Hauptbildschirm aus Menü drücken

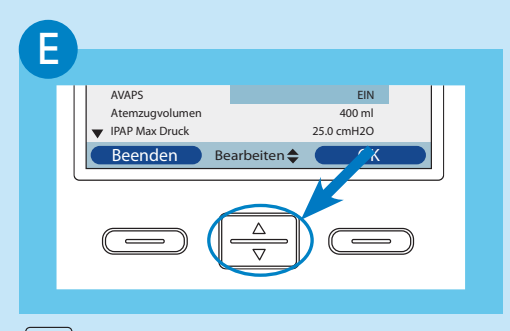

verwenden, um den Wert oder Status der Einstellung zu ändern

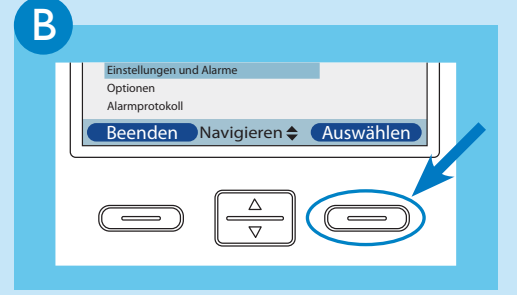

#### Einstellungen und Alarme auswählen

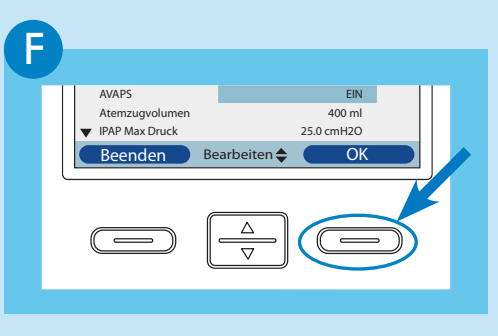

OK drücken, um die neue Einstellung zu validieren

#### **Duale Verschreibung**

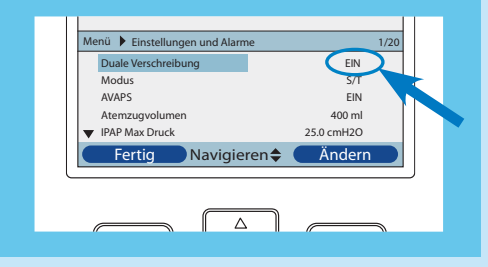

Wenn **Duale Verschreibung** aktiviert ist, müssen beide Therapien wie zuvor erläutert eingestellt werden

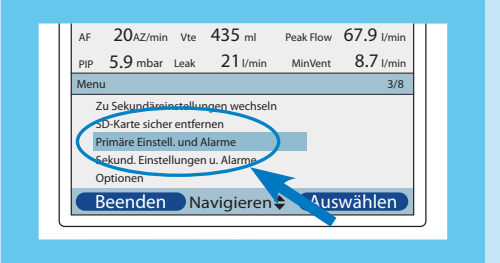

Primäre und sekundäre Therapie einstellen

| C                                                                     | D                                                                     |
|-----------------------------------------------------------------------|-----------------------------------------------------------------------|
| AVAPS AUS<br>IPAP 30.0 cmH20<br>▼ EPAP 8.0 cmH20<br>Fertig Navigieren | AVAPS AUS<br>IPAP 30.0 cmH20<br>▼ EPAP 8.0 cmH20<br>Fertig Navigieren |
|                                                                       |                                                                       |

Mithilfe der Taste  $\frac{\Delta}{\nabla}$  nach oben und nach unten durch die Einstellungen und Alarme navigieren

Ändern drücken, um den blau markierten Parameter zu ändern

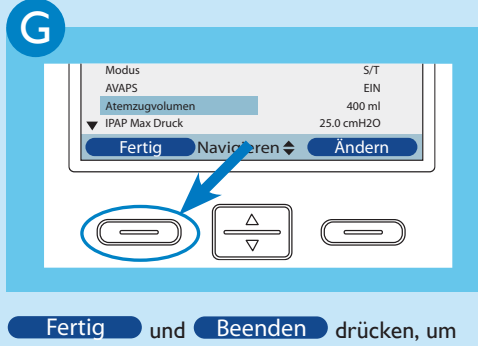

zum Hauptbildschirm zurückzukehren

Respironics Inc. 1001 Murry Ridge Lane Murrysville, PA 15668 USA Respironics Deutschland Gewerbestrasse 17 CE 82211 Herrsching, Deutschland

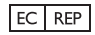

1071334 DSF 7/20/10 German